- 1. Log in to the <u>CCR System</u>
- 2. Select REPORT PDU

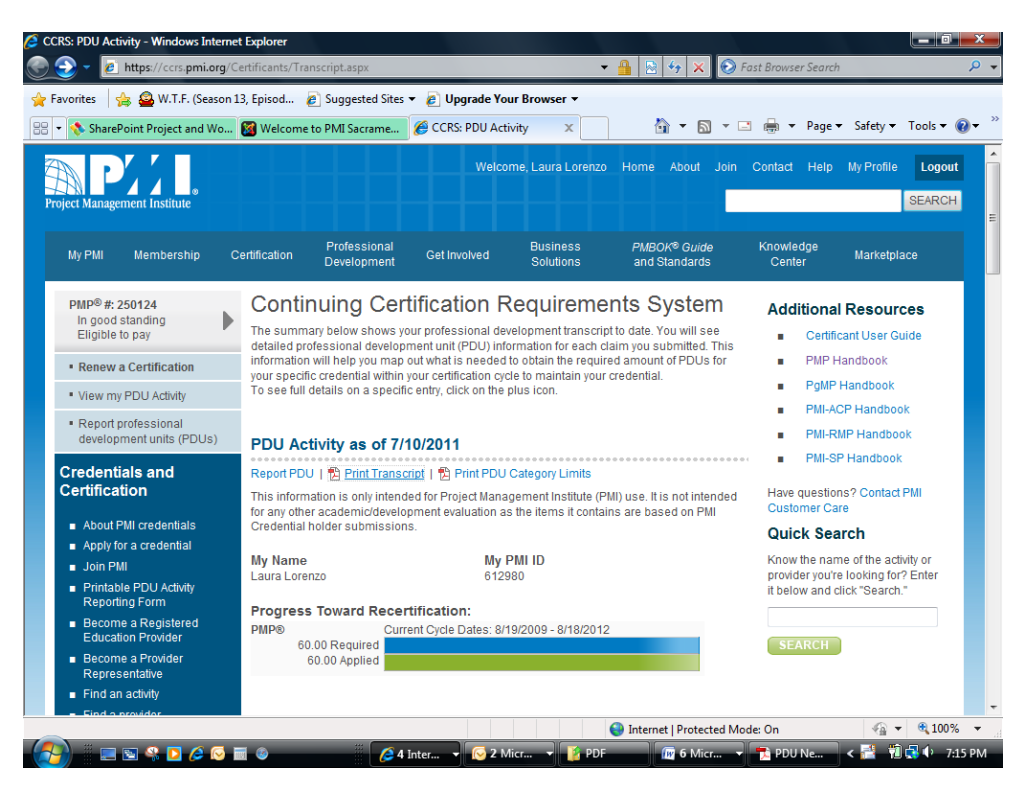

 Select PDU Category "E" - Giving Back to the Profession: "Volunteer Service"

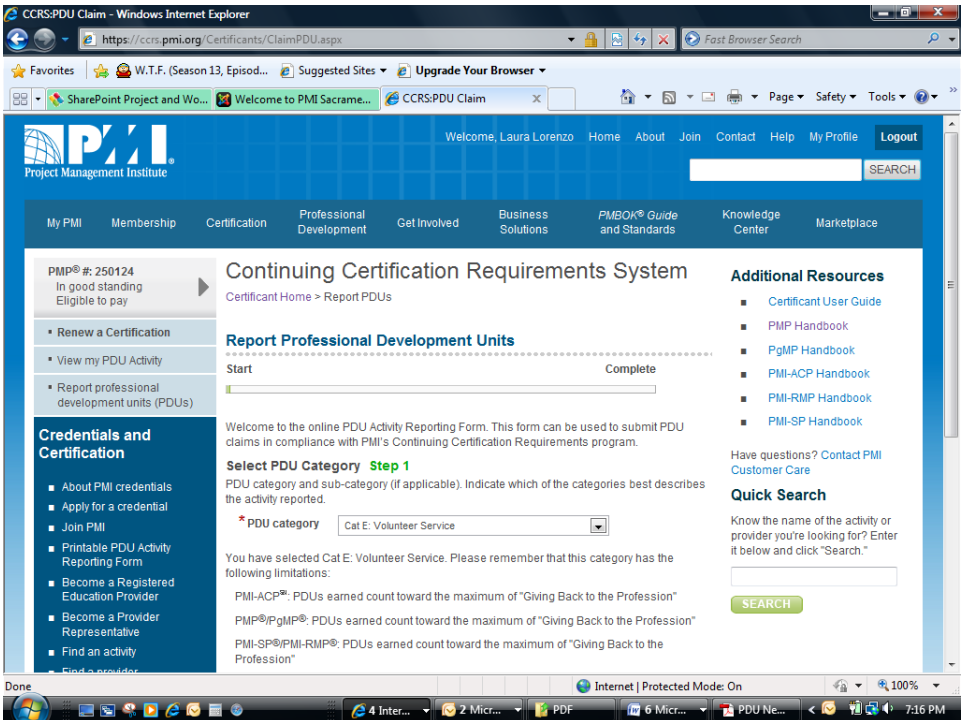

- 4. Program/Title description:a. Enter position title as defined on your PDU Letter
- 5. Date Started Date Completed:a. Enter dates provided on your PDU Letter
- 6. Process area:
  a. Select applicable items
- 7. Industry:
  - a. Select applicable items (ex: quality in project mgmt, education and training, PMO)
- 9. Address: a. PMI-SVC, Sacramento, CA, 95825, United States
- 10.Please enter the number of PDUs for this activity:
  - a. Enter number of PDUs as defined on your PDU Letter. Keep in mind, there is a 45 PDU limit for each 3 year cycle.
- 11. Confirm and Submit